## 1) Jak se přihlásit do Bakalářů

a. Jděte na https://bakalari.gymnachod.cz

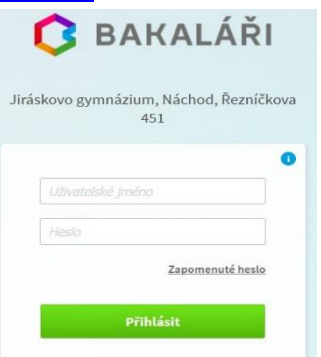

- b. Pak použijte na přihlašovací obrazovce odkaz s názvem "Zapomenuté heslo" a řiďte se na obrazovce uvedenými pokyny. Tj.:
- c. Zadejte svoji e-mailovou adresu, kterou jste uvedli škole pro elektronickou komunikaci.

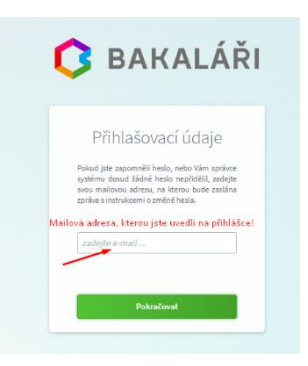

d. Následně Vám na zadanou adresu přijde níže uvedená zpráva. *Odkaz v tomto návodu je pouze ilustrativní.* 

| oyla zaregistrovana zadost o zmenu nesla do systemu bakalar1:<br>uživatel: rodiče -<br>Přihlašovací jméno:       |
|----------------------------------------------------------------------------------------------------|
| Pro změnu hesla pokračujte kliknutím na následující odkaz, nebo tento zkopírujte do adresy prohlížeče:           |
| https://bakalari.gymnachod.cz/bakaweb/next/chngpwd.aspx?u=22Hg3LuzoTGETJCWTkk4i03ftEADfczZqhCcBUG6Loaoihnmjmpomk |

Toto je automaticky generovaný mail. Neodpovídejte na něj. V případě problémů kontaktujte svého správce systému Bakaláři.

 e. Klikněte na odkaz ve zprávě nebo ho zkopírujte do svého oblíbeného prohlížeče. Otevře se Vám následující dialog.

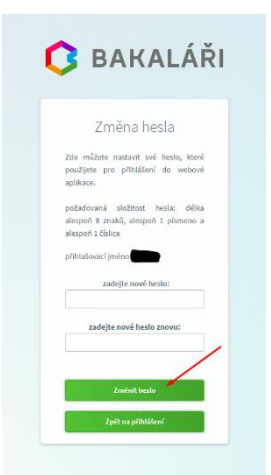

**f.** Poznamenejte si přihlašovací jméno a zadejte nové heslo, které si zapamatujte. Těmito údaji se můžete následně přihlásit do Bakalářů.

g. Pokud se Vám z jakéhokoli důvodu ani po použití volby "Zapomenuté heslo" nepovede přihlásit, tak prosím kontaktujte našeho správce počítačové sítě na adrese efler@gymnachod.cz. Napište mu, co Vám nefunguje, popřípadě s čím máte problém a on vám rád pomůže a pokusí se poradit. Pro rychlejší komunikaci můžete přidat své telefonní číslo.